# **RÚBRICA DE LIBROS** Procedimiento en TAD

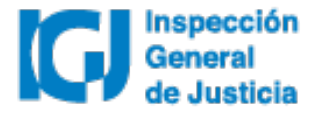

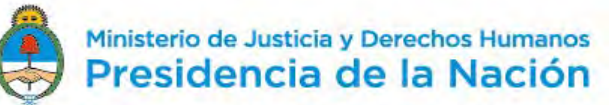

## Este instructivo contiene

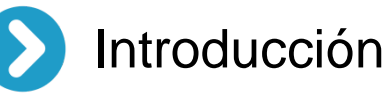

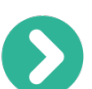

- ¿Cómo solicitar el trámite de rubrica de libros en TAD?
- ¿Cómo responder una subsanación?
- > Notificación de trámite finalizado
- ¿Cómo proceder con la impresión de la oblea?
- $\mathbf{O}$
- Procedimiento de rectificación IGJ
- Información sobre soporte técnico y funcional

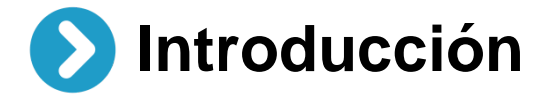

Desde el 02/07/2018 todos los trámites de **Rúbrica de libros** se deberán realizar a través de la plataforma **Trámites a distancia (TAD)**. Las notificaciones y el envío de obleas por parte de IGJ también se hará de manera electrónica a través de TAD. Dispuesto en RG IGJ N° 3/18

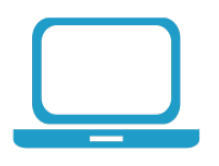

Para **dar de alta un usuario TAD** deberá habilitar el servicio Trámites a distancia a través de www.afip.gob.ar utilizando clave fiscal nivel 2 o superior.

Acceder al manual de uso de TAD.

Acceder a videos tutoriales.

# Sécomo solicitar el trámite de rubrica de libros en TAD?

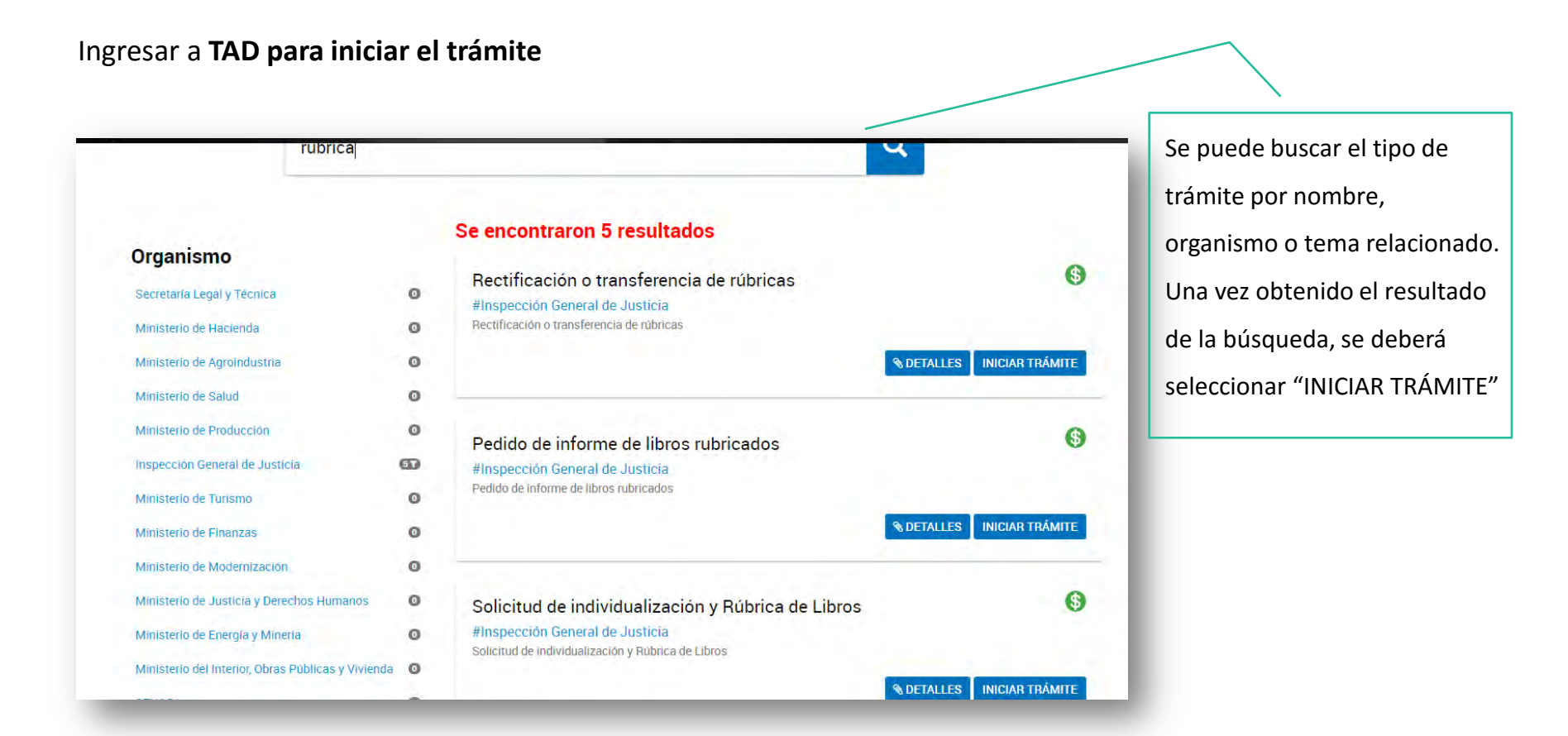

trámites incluidos Solicitud de Rúbrica e individualización de libros (común y urgente). Rectificación o transferencia de libros (común y urgente). Pedidos de informes de libros rubricados.

### Trámite Solicitud de individualización y Rúbrica de libros

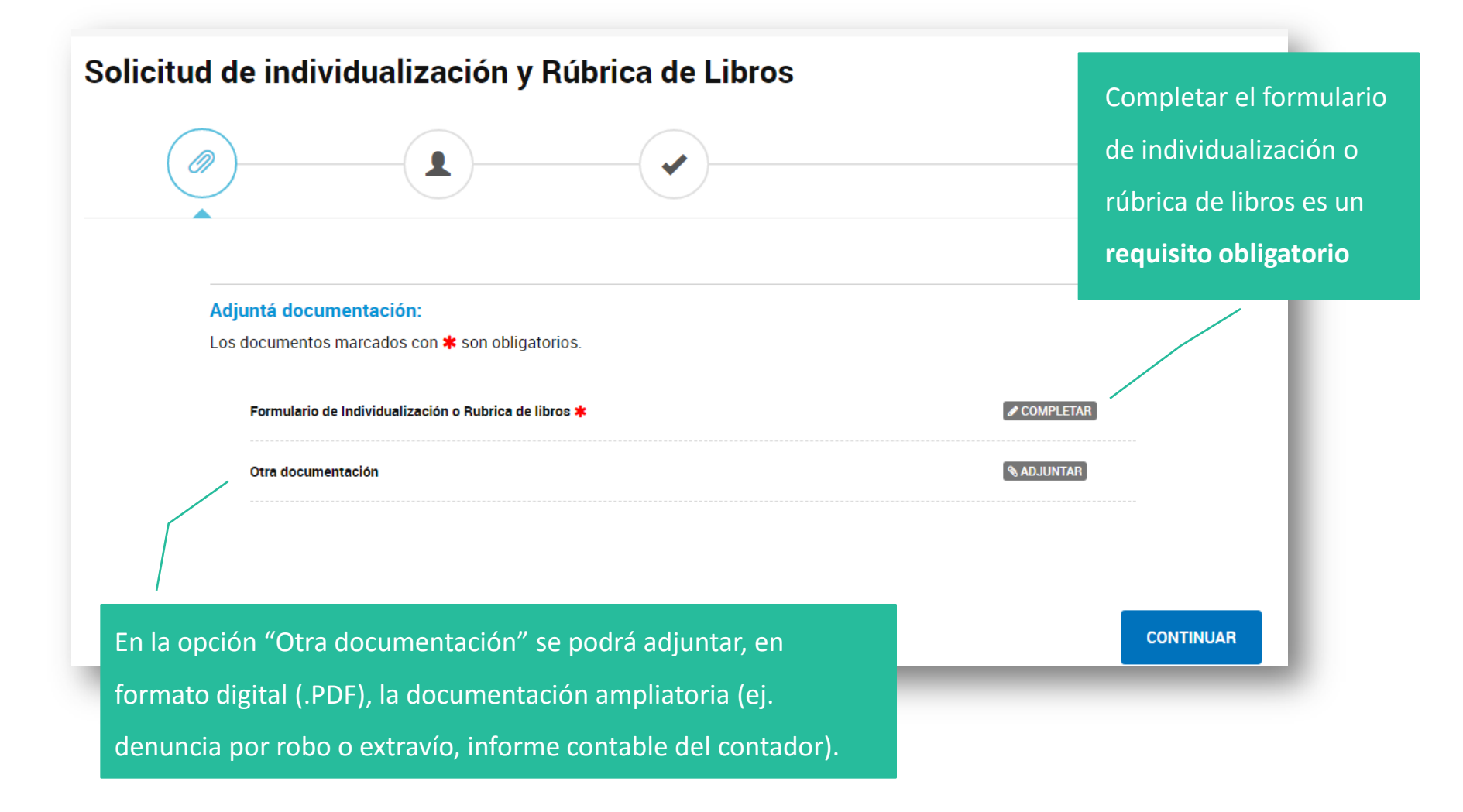

### Formulario de solicitud

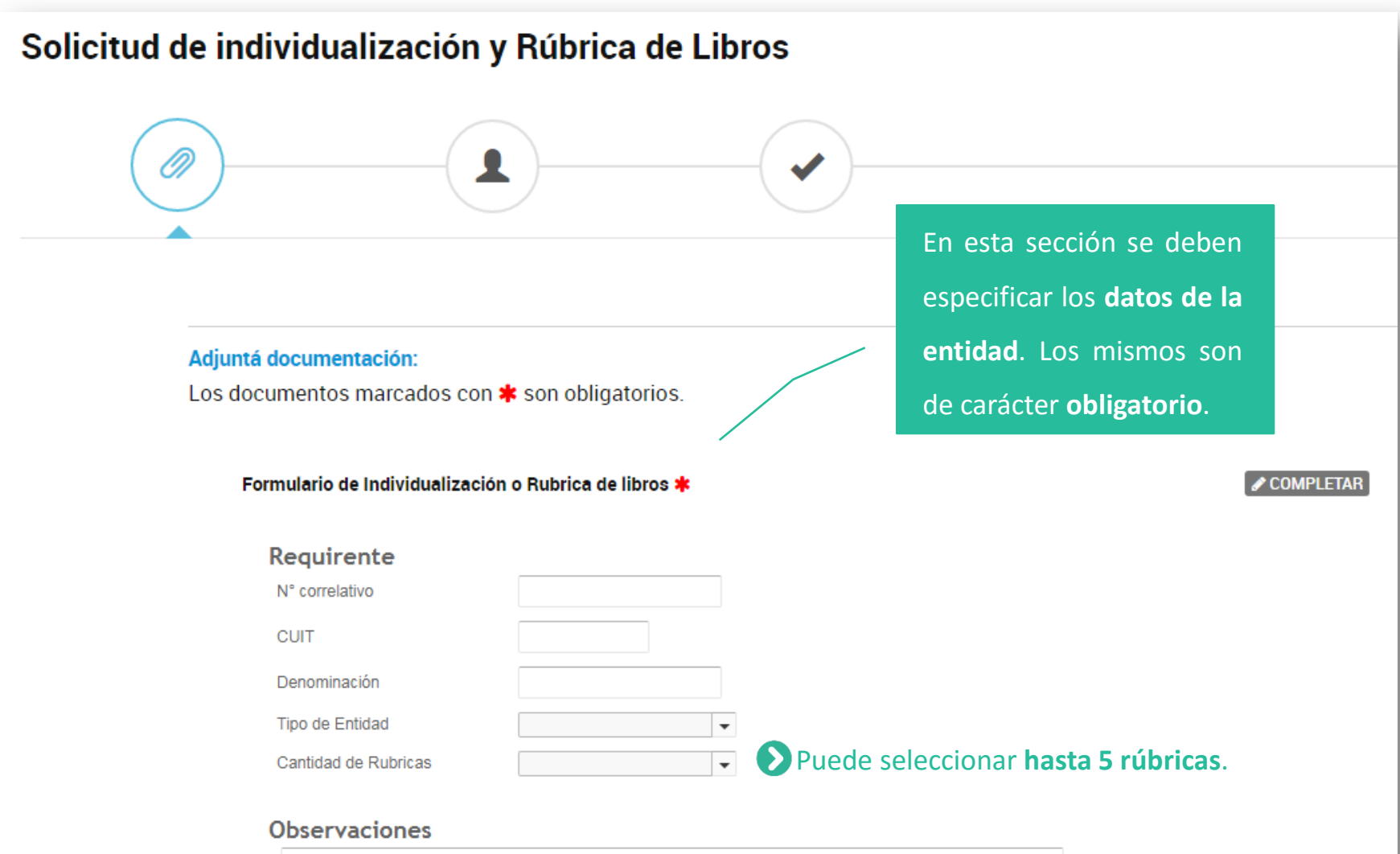

En esta sección se puede desarrollar o hacer comentarios sobre la solicitud.

Libros a Rubricar: en esta sección se deben especificar los datos de los libros a rubricar. La cantidad dependerá de lo indicado en el paso anterior.

| Libros a rubricar<br>Nombre del libro |                                                                                                    | Seleccionar el tipo del libro.                                                               |  |  |  |
|---------------------------------------|----------------------------------------------------------------------------------------------------|----------------------------------------------------------------------------------------------|--|--|--|
| Especificacion                        |                                                                                                    |                                                                                              |  |  |  |
| Numero de libro                       | Indicar el detalle del libro seleccionado.                                                                                                    |                                                                                              |  |  |  |
| Páginas                               | Seleccionar el tipo de numeración en el libro. Ej: las páginas se numeran                                                                                                    |                                                                                              |  |  |  |
| Fojas                                 | anverso de la hoja.                                                                                                    | ioja; en el caso de las fojas, se númera solo el lado                                        |  |  |  |
| Cantidad Páginas / Fojas              | Seleccionar si corresponde o no a libro copiador.Image: Image: Ima |                                                                                              |  |  |  |
| Copiador                              |                                                                                                    |                                                                                              |  |  |  |
| Código de información                 |                                                                                                    |                                                                                              |  |  |  |
| Serie de la Oblea                     | Debe seleccionar la Serie E.                                                                                                    |                                                                                              |  |  |  |
| Número de Oblea                       |                                                                                                    | Especificar el número de la Oblea donde se imprimirá                                         |  |  |  |
| N° Rúbrica Libro Antecedente          |                                                                                                    | Nota: ver punto de notificación por TAD.                                                     |  |  |  |
| Fecha Rúbrica Libro<br>Antecedente    |                                                                                                    | Especificar los datos de la última rúbrica. En el caso                                       |  |  |  |
| N° Última pagina/Foja utilizada       |                                                                                                    | de las SRL 24, el antecedente corresponde al número<br>de registro RL-201x-xxxxxxxx-xxx#IGJ. |  |  |  |

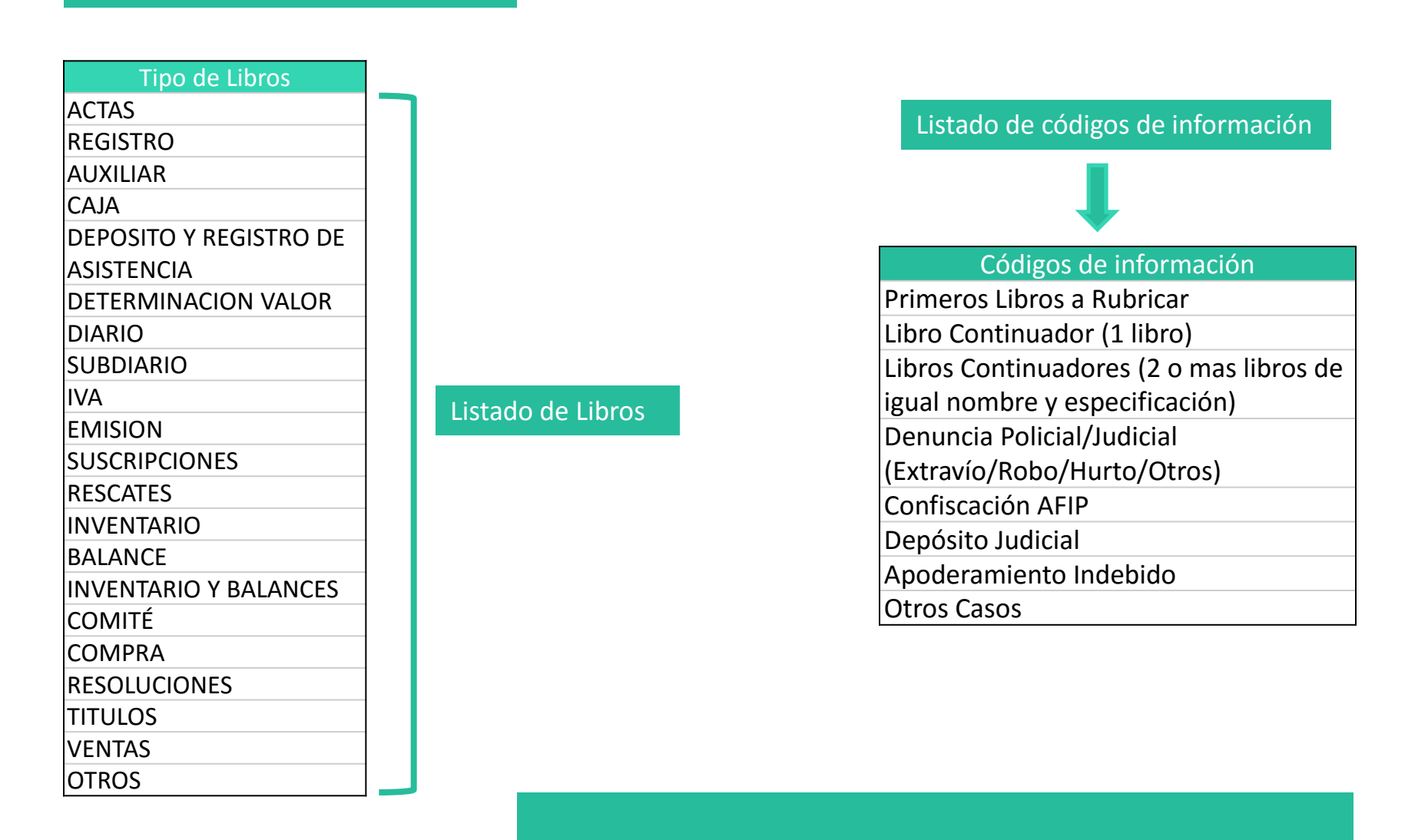

| A. (                                                          |                                       |
|---------------------------------------------------------------|---------------------------------------|
| Autorización Art. 329<br>Autorización Art. 329 CCyC           |                                       |
| Datos del Representar                                         | nte o Titular                         |
| Nombre                                                        |                                       |
| Apellido                                                      |                                       |
| CUIT/CUIL/CDI                                                 |                                       |
| Carácter                                                      | · · · · · · · · · · · · · · · · · · · |
| Artículo 306 CCyCN                                            | · · · · · · · · · · · · · · · · · · · |
| Documentación Habilitante                                     |                                       |
| Datos de Inscripcion de<br>Autoridades con MANDATO<br>VIGENTE |                                       |
| Rúbrica notarial                                              |                                       |
| Fecha                                                         | 31                                    |
| Escribano                                                     |                                       |
| Registro notarial                                             |                                       |
| Matrícula N°                                                  |                                       |

Se debe seleccionar Si/ No. En caso de seleccionar "SI", se deberá adjuntar la documentación respaldatoria sobre medios mecánicos/magnéticos/digitales.

Esta sección se debe completar con los **datos** del **representante de la entidad, apoderado o titular de la matrícula**.

Indicar si corresponde a Representante Legal, Apoderado o Titular de la matrícula.

Seleccionar si es A o B.

| Rúbrica notarial      |                                             | Especificar la fecha de la "toma" de firma.               |
|-----------------------|---------------------------------------------|-----------------------------------------------------------|
| Fecha<br>Escribano    |                                             | Indicar si es titular, adscripto , subrogante o interino. |
| Registro notarial     |                                             |                                                           |
| Matrícula N°          |                                             |                                                           |
| Luego, se deberá acer | otar la siguiente <mark>declaració</mark> r | n jurada                                                  |
| Declaración           |                                             |                                                           |

•

En mi caracter de Escribano interviniente, declaro que los datos consignados en el presente, fueron debidamente verificados, y que el requirente exhibió la documentación original pertinente que acredita su caracter, vigencia y facultades suficientes, como asimismo el cumplimiento de la totalidad de los recaudos de la normativa dictada por la Inspección General de Justicia.

Cumplimiento de plazos normativos

Indicar si cumple con los plazos vigentes establecidos por IGJ o si se solicita extemporáneamente.

Solicita extemporáneamente

Solicita extemporáneamente

### Extemporáneo

Motivo

| ſ | No | tuvo | Activida | d |
|---|----|------|----------|---|

1

En caso de seleccionar esta opción, se deberá indicar el motivo (no tuvo actividad, registros informáticos, o si fuere por otro motivo, seleccionando otros).

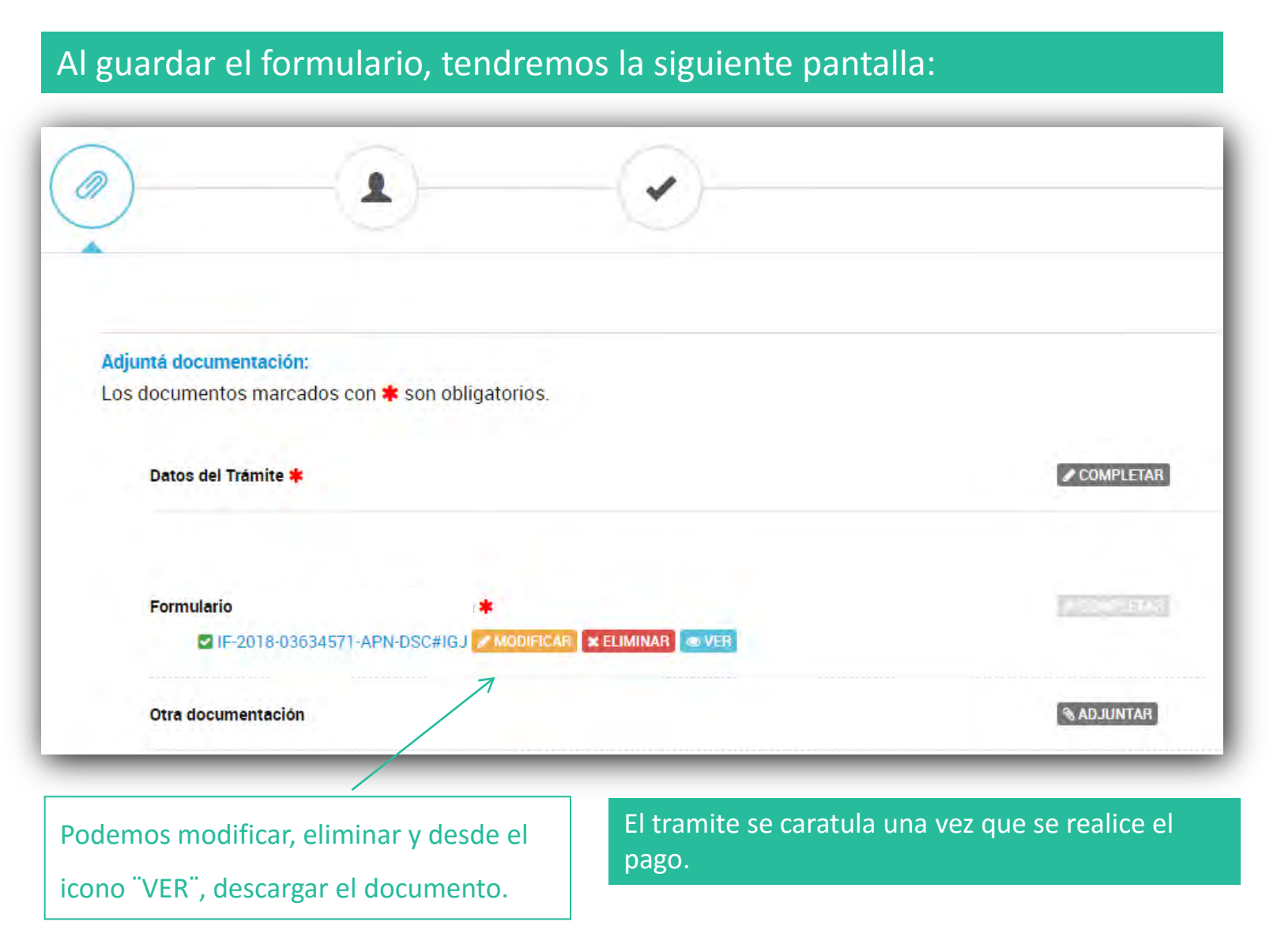

### Recuperar el borrador del formulario guardado

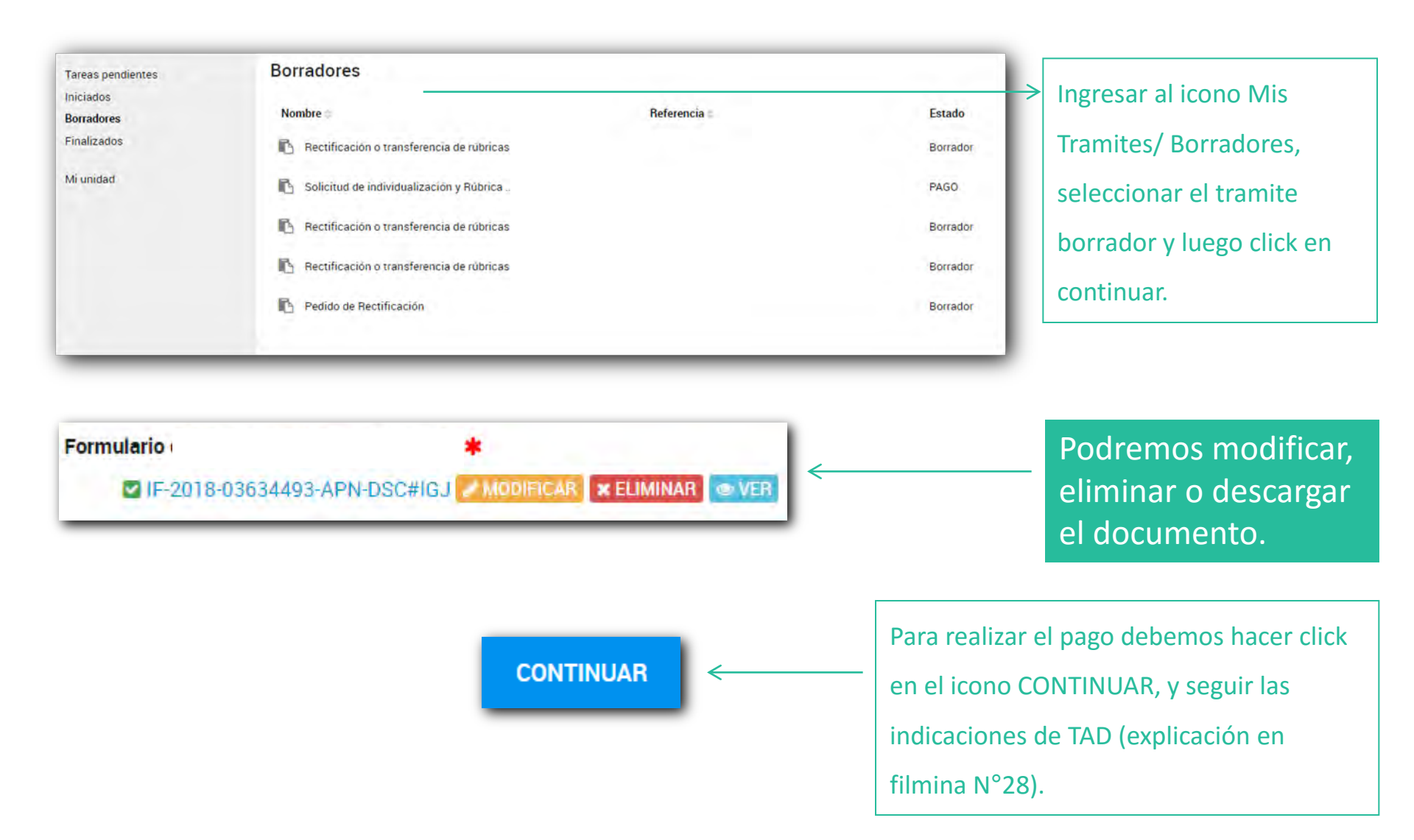

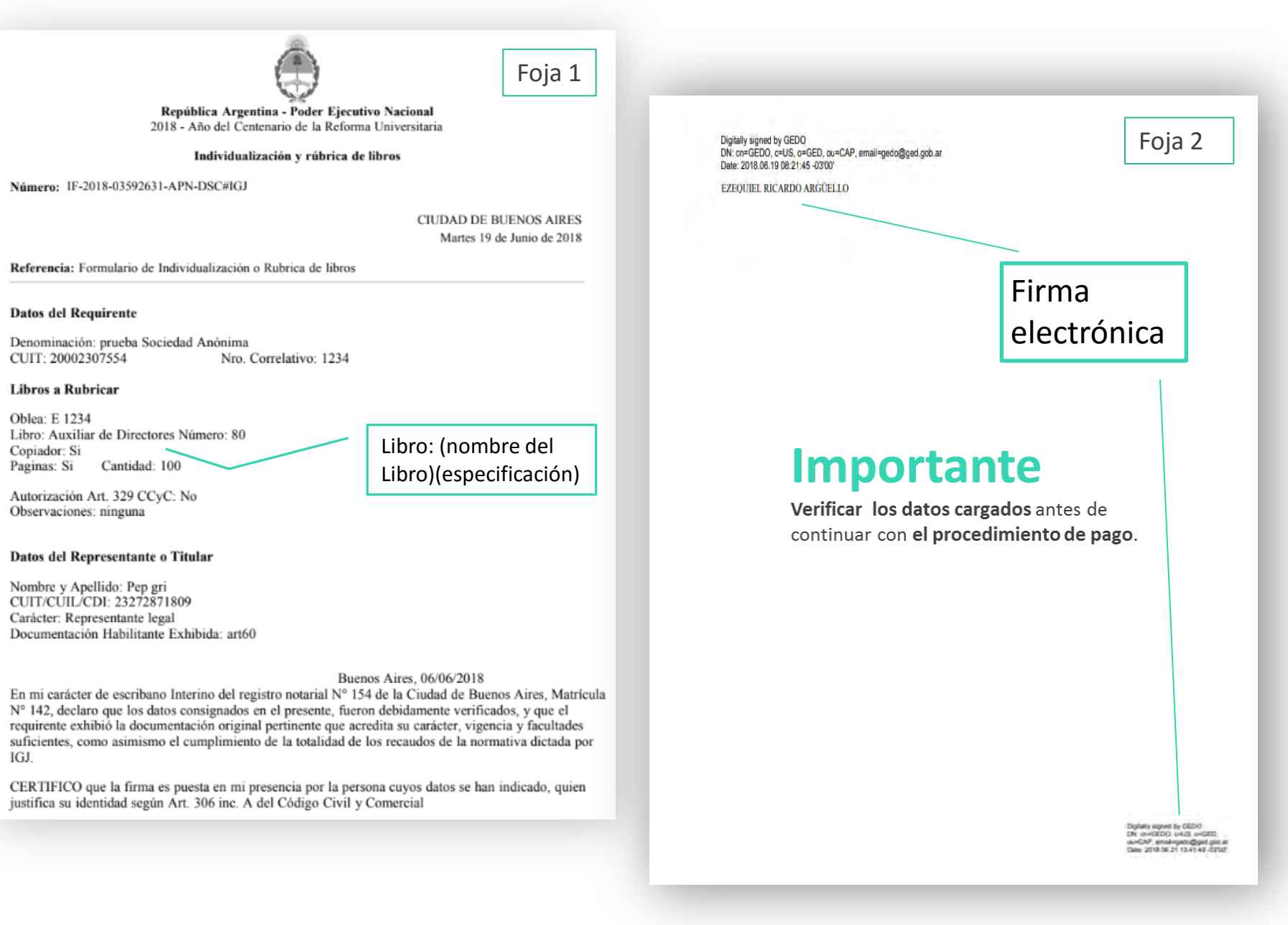

### Formulario de rectificación o transferencia de libros

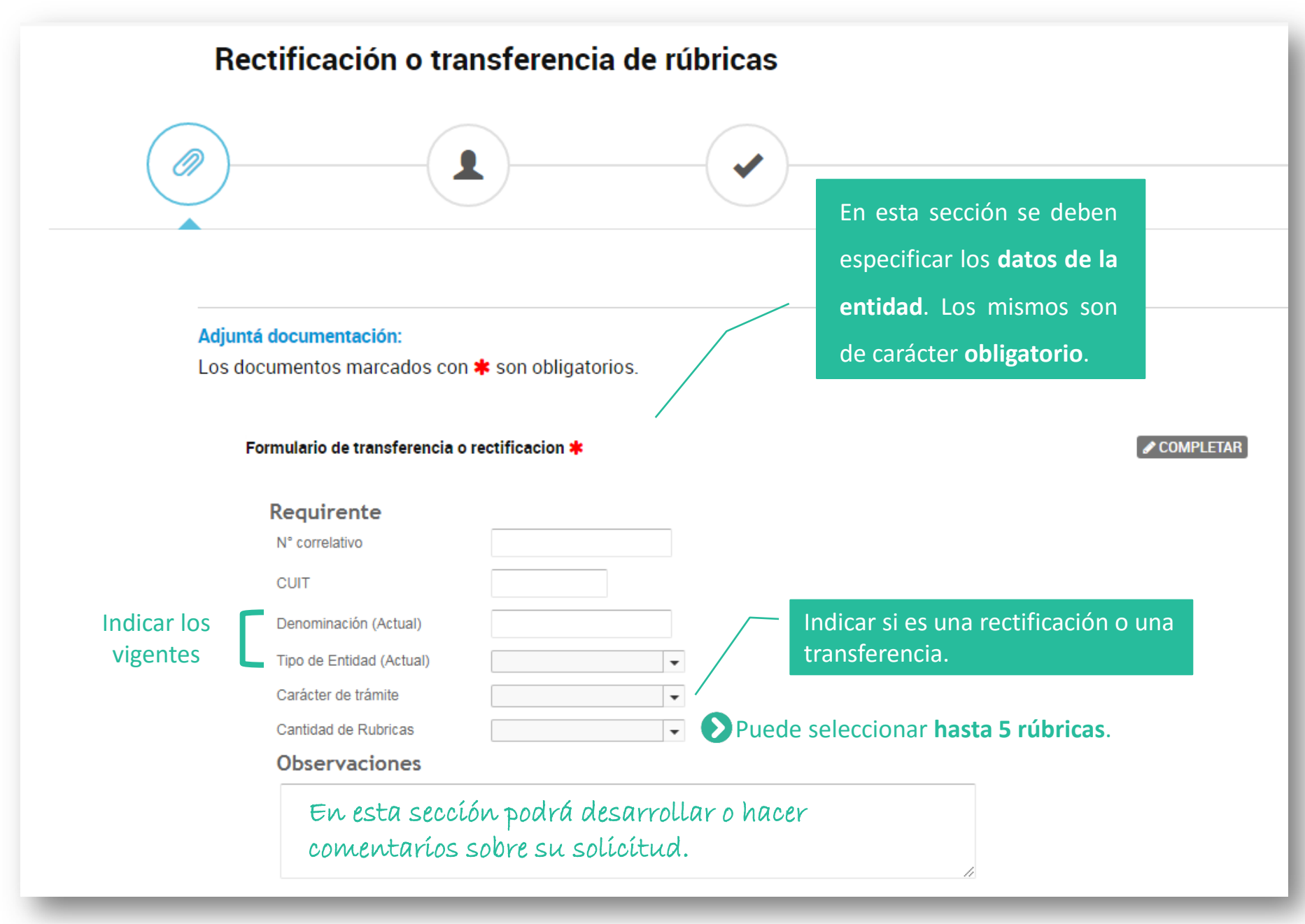

| Formulario de transferencia o rectificación 🌟 |                 |  |  |
|-----------------------------------------------|-----------------|--|--|
| Requirente                                    |                 |  |  |
| CUIT                                          |                 |  |  |
| Denominación (Actual)                         |                 |  |  |
| Tipo de Entidad (Actual)                      | •               |  |  |
| Carácter de trámite                           | Transferencia 🗸 |  |  |
| Cantidad de Rubricas                          | 1               |  |  |

| Transferencia                                |  |
|----------------------------------------------|--|
| Denominacion y/o Tipo de<br>Entidad anterior |  |
| Cantidad Total de Libros de la<br>Entidad    |  |
|                                              |  |

Especificar la denominación y/ o tipo de entidad anterior.

En el caso de ser transformación y cambio de denominación, se deben mencionar ambas denominaciones, con su correspondiente tipo de entidad.

Sí la Entídad modífico su numero correlatívo por cambio de tipo de entidad, deberá indicarlo en el campo "observaciones".

| Datos a rectificar o tr<br>Nombre del libro | Seleccionar el tipo del libro.                                                                                                    |  |  |
|---------------------------------------------|----------------------------------------------------------------------------------------------------|--|--|
| Especificacion                              | Indicar el detalle del libro seleccionado.                                                                                                    |  |  |
| Numero de libro                             |                                                                                                    |  |  |
| Páginas                                     | Seleccionar el tipo de numeración en el libro. Ej: las páginas se numeran<br>anverso y reverso de la hoja; en el caso de las fojas, se numera solo el lado |  |  |
| Fojas                                       | anverso de la hoja.                                                                                                    |  |  |
| Cantidad Páginas / Fojas                    | Seleccionar si corresponde o no a libro copiador.<br>En caso de seleccionar NO, el libro es manual.                                                        |  |  |
| Copiador                                    |                                                                                                    |  |  |
| Serie de la Oblea                           | Debe seleccionar la Serie E.                                                                                                    |  |  |
| N° de oblea                                 | Especificar el número de la Oblea donde se imprimirá                                                                                                    |  |  |
| N° Rúbrica Libro Antecedente                | la rúbrica que llegue por TAD.                                                                                                    |  |  |
| Fecha Rúbrica Libro<br>Antecedente          |                                                                                                    |  |  |
| N° Última pagina/Foja utilizada             | Especificar los datos de la última rúbrica. En el caso<br>de las SRL 24, el antecedente corresponde al número<br>de registro RL-201x-xxxxxxx-xxx#lGJ.      |  |  |

| Artículo 329 Código Civil y Comercial<br>Artículo 329 Código Civil y<br>Comercial<br>Datos del Representante o Titular | Se debe seleccionar Si/ No. En caso de seleccionar "SI",<br>se deberá adjuntar la documentación respaldatoria<br>sobre medios mecánicos/magnéticos/digitales. |
|----------------------------------------------------------------------------------------------------|----------------------------------------------------------------------------------------------------|
| Nombre       Apellido       CUIT/CUIL/CDI                                                                              | Esta sección se debe completar con los <b>datos</b> del<br><b>representante de la entidad, apoderado o titular de</b><br>la matrícula.                        |
| Carácter Artículo 306 CCyCN  Documentación Habilitante                                                                 | Indicar si corresponde a Representante Legal, Apoderado<br>o Titular de la matrícula.                                                                         |
| Datos de Inscripcion de<br>Autoridades con MANDATO<br>VIGENTE                                                          | Seleccionar si es A o B.                                                                                                    |

E 1

| Rúbrica notarial  |    | Especificar la fecha de la "toma" de firma.              |
|-------------------|----|----------------------------------------------------------|
| Fecha             | 31 |                                                          |
| Escribano         | ▼  | Indicar si es titular, adscripto, subrogante o interino. |
| Registro notarial |    |                                                          |
| Matrícula N°      |    |                                                          |

### Luego, se deberá aceptar la siguiente declaración jurada

### Declaración

En mi caracter de Escribano interviniente, declaro que los datos consignados en el presente, fueron debidamente verificados, y que el requirente exhibió la documentación original pertinente que acredita su caracter, vigencia y facultades suficientes, como asimismo el cumplimiento de la totalidad de los recaudos de la normativa dictada por la Inspección General de Justicia.

Cumplimiento de plazos normativos

Solicita extemporáneamente

Indicar si cumple con los plazos vigentes establecidos por IGJ o si se solicita extemporáneamente. En caso de seleccionar esta opción, indicar el motivo (no tuvo actividad, registros informáticos, otros).

En la opción "Otros documentos" se podrá adjuntar documentación ampliatoria, en formato digital. Ej: la denuncia por robo o extravío.

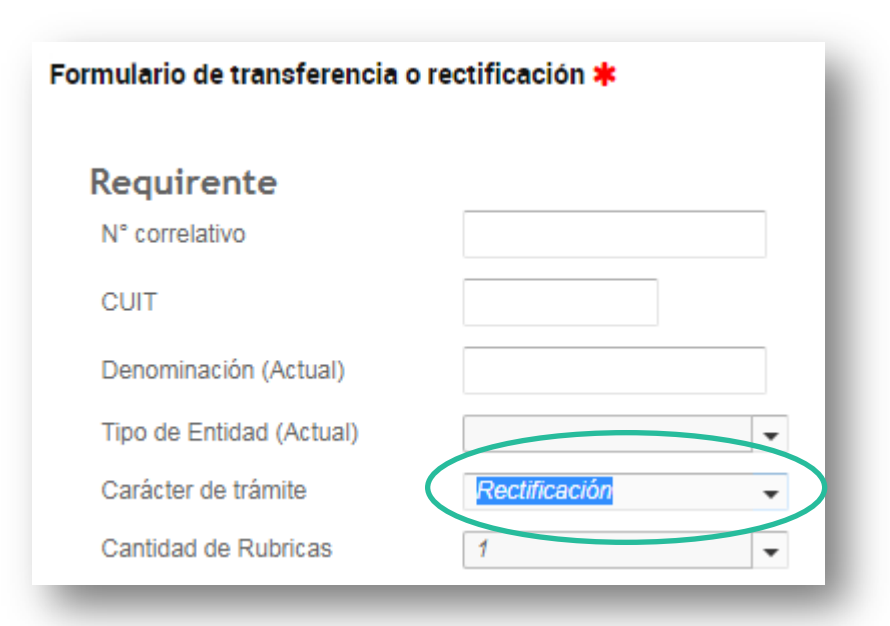

Campos a rectificar: especificar qué campo/ dato de la rúbrica se desea rectificar.

Ej: error en el N° de fojas, error en la denominación.

| Rectificación             |            |  |
|---------------------------|------------|--|
| Seleccione los campos a r | rectificar |  |
| Nombre del Libro          |            |  |
| Especificación            |            |  |
| Número de Libro           |            |  |
| Páginas/Fojas             |            |  |
| Cantidad de Pag/Fojas     |            |  |
| Copiador                  |            |  |
| Serie de Oblea            |            |  |
| N° de Oblea               |            |  |

| Datos a rectificar o tr            | Seleccionar el tipo del libro.                                                                                                    |  |  |  |  |
|------------------------------------|----------------------------------------------------------------------------------------------------|--|--|--|--|
| Nombre del libro                   | · · · · · · · · · · · · · · · · · · ·                                                                                                    |  |  |  |  |
| Especificacion                     |                                                                                                    |  |  |  |  |
| Numero de libro                    | Indicar el detalle del libro seleccionado.                                                                                                    |  |  |  |  |
| Páginas                            | Seleccionar el tipo de numeración en el libro. Ej: las páginas se numeran                                                                             |  |  |  |  |
| Fojas                              | anverso y reverso de la hoja; en el caso de las fojas, se numera solo el lado anverso de la hoja.                                                     |  |  |  |  |
| Cantidad Páginas / Fojas           | Seleccionar si corresponde o no a libro copiador.<br>En caso de seleccionar NO, el libro es manual.                                                   |  |  |  |  |
| Copiador                           |                                                                                                    |  |  |  |  |
| Serie de la Oblea                  | Debe seleccionar la Serie E.                                                                                                    |  |  |  |  |
| N° de oblea                        | Especificar el número de la Oblea donde se imprimirá                                                                                                  |  |  |  |  |
| N° Rúbrica Libro Antecedente       | la rúbrica que llegue por TAD.<br>Nota: ver punto de notificación por TAD.                                                                            |  |  |  |  |
| Fecha Rúbrica Libro<br>Antecedente |                                                                                                    |  |  |  |  |
| N° Última pagina/Foja utilizada    | Especificar los datos de la última rúbrica. En el caso<br>de las SRL 24, el antecedente corresponde al número<br>de registro RL-201x-xxxxxxx-xxx#IGJ. |  |  |  |  |

| Artículo 329 Código Civil y Comercial<br>Artículo 329 Código Civil y<br>Comercial<br>Datos del Representante o Titular | Se debe seleccionar<br>se deberá adjuntar<br>sobre medios mecá |
|----------------------------------------------------------------------------------------------------|----------------------------------------------------------------|
| Nombre                                                                                                    | Esta sección se de                                             |
| Apellido                                                                                                    | representante de                                               |
| CUIT/CUIL/CDI                                                                                                    | la matrícula.                                                  |
| Carácter                                                                                                    | [                                                              |
| Artículo 306 CCyCN                                                                                                    | Indicar si correspon                                           |
| Documentación Habilitante                                                                                              | o Titular de la matr                                           |
| Datos de Inscripcion de<br>Autoridades con MANDATO<br>VIGENTE                                                          | Seleccionar si es A o                                          |

r Si/ No. En caso de seleccionar "SI", la documentación respaldatoria ánicos/magnéticos/digitales.

ebe completar con los **datos** del la entidad, apoderado o titular de

de a Representante Legal, Apoderado ícula.

5 B.

|                                       | Especificar la fecha de la "toma" de firma.    |
|---------------------------------------|------------------------------------------------|
| 31                                    |                                                |
| · · · · · · · · · · · · · · · · · · · | Indicar si es titular, adscripto, subrogante o |
|                                       | interino.                                      |
|                                       |                                                |
|                                       |                                                |
|                                       | ☐                                              |

### Luego, se deberá aceptar la siguiente declaración jurada

### Declaración

En mi caracter de Escribano interviniente, declaro que los datos consignados en el presente, fueron debidamente verificados, y que el requirente exhibió la documentación original pertinente que acredita su caracter, vigencia y facultades suficientes, como asimismo el cumplimiento de la totalidad de los recaudos de la normativa dictada por la Inspección General de Justicia.

Cumplimiento de plazos normativos

Solicita extemporáneamente

Indicar si cumple con los plazos vigentes establecidos por IGJ o si es extemporáneamente. En caso de seleccionar esta opción, indicar el motivo (no tuvo actividad, registros informáticos, otros).

En la opción "Otros documentos" se podrá adjuntar documentación ampliatoria, en formato digital.

### Formulario de rectificación o transferencia de libros

### Recuperar el borrador del formulario guardado

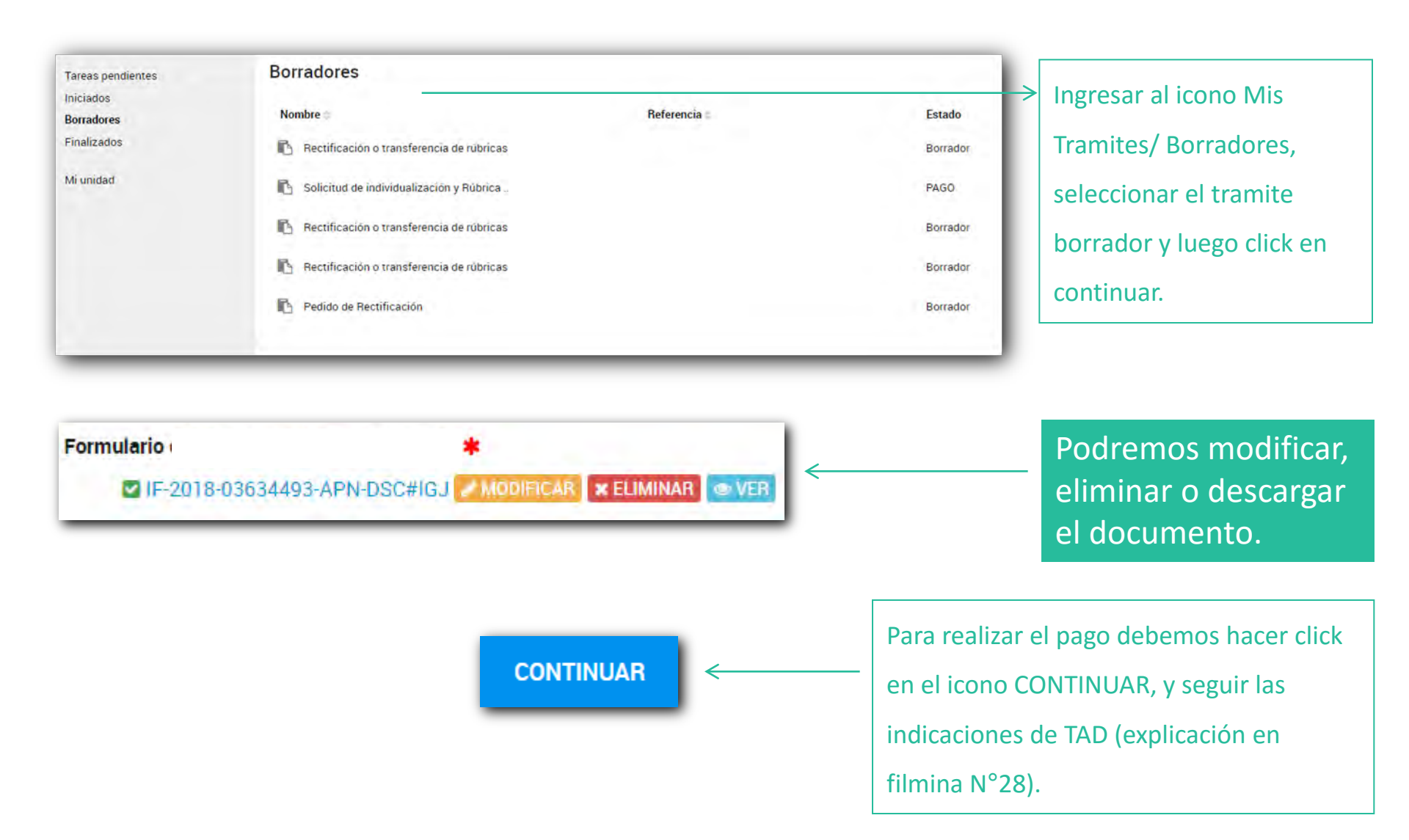

### Foja 1

República Argentina - Poder Ejecutivo Nacional 2018 - Año del Centenario de la Reforma Universitaria

#### Rectificación o transferencia de rúbricas

Número: IF-2018-03634493-APN-DSC#IGJ

CIUDAD DE BUENOS AIRES Jueves 21 de Junio de 2018

Referencia: Formulario de transferencia o rectificación

#### **Datos del Requirente**

Denominación (actual): Prueba Sociedad Anónima CUIT: 20002307554 Nro. Correlativo: 12345678 Carácter del Trámite: Transferencia

#### Transferencia

Denominación y/o Tipo de Entidad anterior: Prueba SRL Total de Libros de la Entidad a Transferir: 1

#### Libros a Rectificar o Transferir

Libro: Actas Directorio Número de libro: 2 Copiador: Si

Autorización Art. 329 CCyC: No Observaciones: Ninguna-

#### Datos del Representante o Titular

Nombre y Apellido: Pedro Gri CUIT/CUIL/CDI: 20002307554 Carácter: Representante legal Documentación Habilitante Exhibida: Estatuto

#### Buenos Aires 21/06/2018

En mi carácter de escribano Titular del registro notarial Nº 1234 de la Ciudad de Buenos Aires, Matrícula Nº 4321, declaro que los datos consignados en el presente, fueron debidamente verificados, y que el requirente exhibió la documentación original pertinente que acredita su carácter, vigencia y facultades suficientes, como asimismo el cumplimiento de la totalidad de los recaudos de la normativa dictada por

#### IGJ.

CERTIFICO que la firma es puesta en mi presencia por la persona cuyos datos se han indicado, quien justifica su identidad según Art. 306 inc. A del Código Civil y Comercial.

Digitally signed by GEDO DN: cm-GEDO, c=US, a=GED, ou=CAP, email=gedo@ged.geb.ar Date. 2018 69:21 13:45:46-03300 EZEONIEL RICARDO ARGUELLO

Firma electrónica

### Importante

Verificar los datos cargados antes de continuar con el procedimiento de pago.

Digitally signed by GEDO DN: cn=GEDO, c=US, o=GED, ou=CAP, cmail=gedo@ged.gob.ar Date: 2018.06.21 13:41:49-03:00\*

Foja 2

| Foja 1<br>República Argentina - Poder Ejecutivo Nacional<br>2018 - Año del Centenario de la Reforma Universitaria<br>Rectificación o transferencia de rúbricas | Buenos Aires 21/06/2018<br>En mi carácter de escribano Titular del registro notarial Nº 1234 de la Ciudad de Buenos Aires, Matricula<br>Nº 4321, declaro que los datos consignados en el presente, fueron debidamente verificados, y que el<br>requirente exhibió la documentación original pertinente que acredita su carácter, vigencia y facultades<br>suficientes, como asimismo el cumplimiento de la totalidad de los recaudos de la normativa dictada por<br>IGJ. |
|----------------------------------------------------------------------------------------------------|----------------------------------------------------------------------------------------------------|
| Número: IF-2018-03634571-APN-DSC#IGJ                                                                                                    | justifica su identidad según Art. 306 inc. A del Código Civil y Comercial.                                                                                                    |
| CIUDAD DE BUENOS AIRES<br>Jueves 21 de Junio de 2018<br>Referencia: Formulario de transferencia o rectificación                                                | Digitally signed by QEDO<br>DV: cm/QEDO, cH/JS, or/GED, cu/HCAP, email-geoo@ged.gob.ar<br>Date: 2018 08:21 13:49:59:43907<br>EZEQUIEL RICARDO ARG(FELLO                                                                                                    |
|                                                                                                    |                                                                                                    |
| Datos del Requirente                                                                                                    |                                                                                                    |
| Denominación (actual): Prueba Sociedad Anónima<br>CUIT: 20002307554 Nro. Correlativo: 12345678<br>Carácter del Trámite: Rectificación                          |                                                                                                    |
| Rectificación                                                                                                    |                                                                                                    |
| Campos a Rectificar:                                                                                                    | Firma                                                                                                    |
| Número de Libro: Si                                                                                                    | electrónica                                                                                                    |
| Nº de Oblea: Si                                                                                                    |                                                                                                    |
| Libros a Rectificar o Transferir                                                                                                    |                                                                                                    |
| Libro: Actas Directorio Número de libro: 9<br>Copiador: Si                                                                                                    |                                                                                                    |
| Autorización Art. 329 CCyC: No<br>Observaciones: Ninguna-                                                                                                    |                                                                                                    |
| Datos del Representante o Titular                                                                                                    |                                                                                                    |
| Nombre y Apellido: Pedro Gri<br>CUIT/CUIL/CDI: 20002307554<br>Carácter: Representante legal<br>Documentación Habilitante Exhibida: Estatuto                    |                                                                                                    |
|                                                                                                    | Digitally signed by GEDO<br>DN: cn=GEDO, c=US, c=GED,<br>cu=CAP, email-specio@pad.gob.ar<br>Date: 2016 cs 21 33:45:0300                                                                                                    |

Este trámite corresponde a solicitudes de informes parciales o totales sobre rúbricas otorgadas por la Inspección General de Justicia. Pueden ser solicitados por el representante legal, apoderado o escribano interviniente.

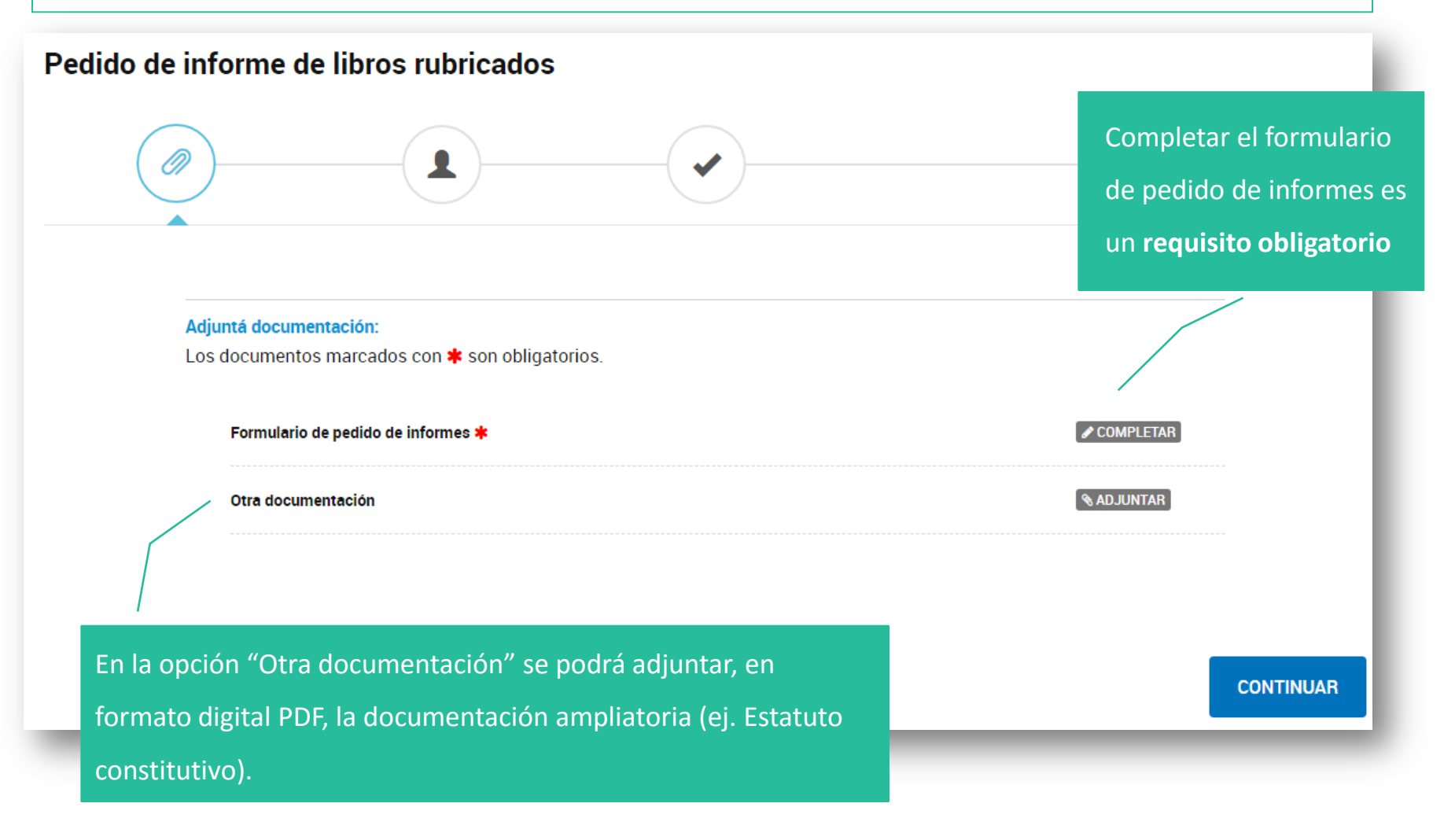

### **Formulario** de Pedido de informes de libros rubricados

| Adjuntá documentación:   Los documentos marcados con * son obligatorios.                                                                                                    | En esta sección se deben<br>especificar los <b>datos de la</b><br><b>entidad</b> . Los mismos son<br>de carácter <b>obligatorio</b> . |
|----------------------------------------------------------------------------------------------------|----------------------------------------------------------------------------------------------------|
| Formulario de pedido de informes 🜟                                                                                                    |                                                                                                    |
| Requirente         N° correlativo         CUIT         Denominación         Tipo de Entidad         Observaciones         En esta sección se puede amplíar información sobre la solicitud.         GUARDAR |                                                                                                    |
| Otra documentación                                                                                                    | <b>⊗ ADJUNTAR</b>                                                                                                    |

En este paso se podrán verificar los datos del solicitante, en especial la cuenta de correo electrónico donde serán enviadas las notificaciones de la plataforma TAD.

| Trámites a Distancia<br>Presidencia de la Nación |                                             |                  | INICIAR TRÁMITE | MIS TRÁMITES | TAREAS | NOTIFICACIONES                                                                                                    | CONSULTA      |
|--------------------------------------------------|---------------------------------------------|------------------|-----------------|--------------|--------|----------------------------------------------------------------------------------------------------|---------------|
| Pedido de informe                                | de libros i                                 | rubricados       |                 |              |        | EZEQUIEL RICARI                                                                                                    | DO ARGÜELLO 🛨 |
| 0                                                |                                             |                  | -               |              |        |                                                                                                    |               |
| Datos del solicita                               | inte                                        |                  |                 |              |        |                                                                                                    |               |
| Nombre:<br>Apellidos:<br>CUIT/CUIL:              | EZEQUIEL RICARDO<br>ARGÜELLO<br>20002307554 |                  |                 |              |        |                                                                                                    |               |
| Correo electrónico de<br>aviso:                  | ymarchisio@mode                             | rnizacion.gob.ar |                 |              |        |                                                                                                    |               |
| Teléfono de contacto:                            | +54                                         | 1154998199       |                 |              |        | _                                                                                                    |               |
|                                                  |                                             |                  |                 |              |        | A CONTRACTOR OF THE OWNER OF THE OWNER OWNER OWNER OWNER OWNER OWNER OWNER OWNER OWNER OWNER OWNER OWNER OWNER OWNER OWNER OWNER |               |

Nota: esta etapa de verificar datos del solicitante corresponde a todos los

tramites.

En la siguiente pantalla se podrán verificar los datos antes de realizar el pago

| nforme de libros rubricados     |                                                     |            |     |          | Costo del Trámite |
|---------------------------------|-----------------------------------------------------|------------|-----|----------|-------------------|
|                                 |                                                     | Considered |     |          |                   |
| concepto                        |                                                     | Cantidad   | Sub | ototal   | \$225.00          |
| 03.06.05 - Informe de libros ru | bricados (5)                                        |            | 1   | \$225.00 |                   |
| Observaciones                   |                                                     |            |     |          |                   |
| 21112/21212                     |                                                     |            |     |          |                   |
| Datos particulares del trámite  |                                                     |            |     |          |                   |
| Tipo societario                 | o societario Sociedad Anónima                       |            |     |          |                   |
| Datos del contribuyente         |                                                     |            |     |          |                   |
| Nombre y apellido               | EZEQUIEL RICARDO ARGÜELLO                           |            |     |          |                   |
| Tipo y nro. de doc.             | (Clave Unica de Identificacion Laboral) 20002307554 |            |     |          |                   |
| Correo electrónico              | ymarchisio@modernizacion.gob.ar                     |            |     |          |                   |
| Dirección                       | villegas 564 4455 - 2                               |            |     |          |                   |
|                                 |                                                     |            |     |          |                   |

Una vez verificada la información, presionar "Confirmar datos y terminar".

Nota: esta etapa corresponde a todos los tramites.

### Procedimiento de pago

Puede cancelar un trámite no abonado desde "Mis Tareas", haciendo clic en el botón "Rechazar tarea" que figura a la derecha de la tarea pendiente desde la columna "Acciones". Tenga presente que no es posible cancelar trámites abonados.

| Resumen Cantidad Precio Unitario                                                                                                    |  |          |  |  |
|----------------------------------------------------------------------------------------------------|--|----------|--|--|
| 03.06.05 - Informe de libros rubricados (5) 1 \$225.00                                                                                                    |  |          |  |  |
| Total                                                                                                    |  | \$225.00 |  |  |
|                                                                                                    |  |          |  |  |
| Medios de Pago Online                                                                                                    |  |          |  |  |
|                                                                                                    |  |          |  |  |
| Tarjetas de Crédito: Se acredita dentro de las 24hrs. de realizado el pago<br>Rapipago y PagoMisCuentas: Se acredita dentro de las 72hrs. de realizado el pago |  |          |  |  |
| Una vez acreditado el pago, se le notificará el estado del trámite. Recuerde que puede seguirlo desde "Mis<br>Trámites".                                       |  |          |  |  |
| REALIZAR PAGO >>                                                                                                    |  |          |  |  |

En esta pantalla se deberán confirmar los datos y realizar el pago. Realizado el pago, el tramite quedara caratulado.

Nota: esta etapa de pago corresponde a todos los tramites.

# Para tener en cuenta

Si en alguna instancia del proceso, luego de presionar CONTINUAR, no se muestra la pantalla siguiente, se debe a un error u omisión de datos. El sistema alertará la situación. Se deberá corregirlo para poder avanzar. Si hubiera alguna interrupción por corte de luz o error de sistema, desde el buzón "Mis trámites/ Borradores" se podrá acceder a la última versión guardada del formulario.

Trámite Caratulado

Una vez iniciado el trámite y obtenido el número de expediente, el mismo podrá ser consultado clickeando en el ícono "Mis Trámites".

Dentro de dicha sección se podrán visualizar los trámites en sus tres etapas: Borradores, En curso y Finalizados.

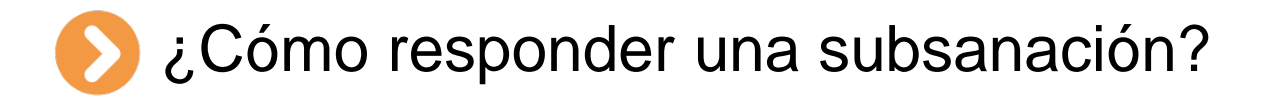

Las vistas realizadas a los trámites solicitados serán comunicadas a través de la plataforma TAD. Desde el buzón "Mis Trámites" se podrá subsanar un trámite en curso, en función de lo que se haya solicitado corregir o agregar al mismo.

Desde la sección "Tareas Pendientes" se podrán visualizar las vistas.

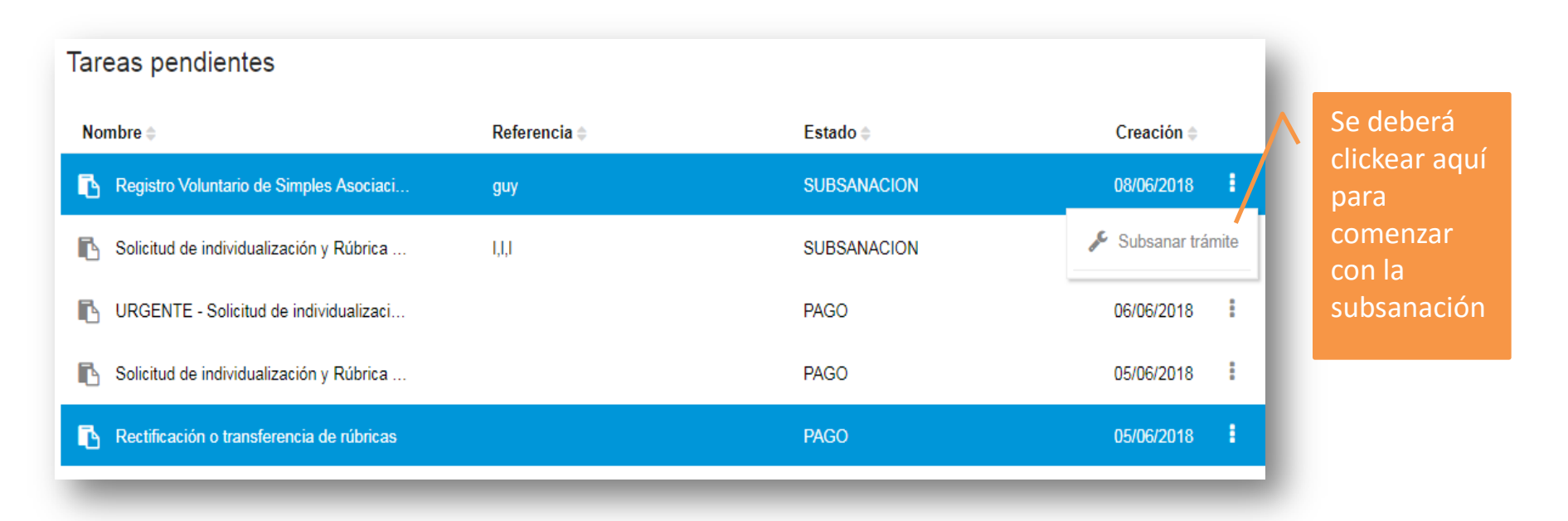

### **Subsanación**

| Solicitud de indiv | vidualización y Rúbrica de Libros      |            |
|--------------------|----------------------------------------|------------|
| 1,1,1              |                                        |            |
|                    |                                        |            |
|                    |                                        |            |
|                    |                                        |            |
|                    |                                        |            |
|                    |                                        |            |
| Adjuntá do         | cumentación:                           |            |
| Los docum          | entos marcados con ≭ son obligatorios. |            |
| Comp               | robante ≭                              | & ADJUNTAR |
| _                  |                                        |            |

Se deberá completar la vista/ subsanación, y luego clickear en el ícono "Confirmar trámite".

### Trámite de subsanación

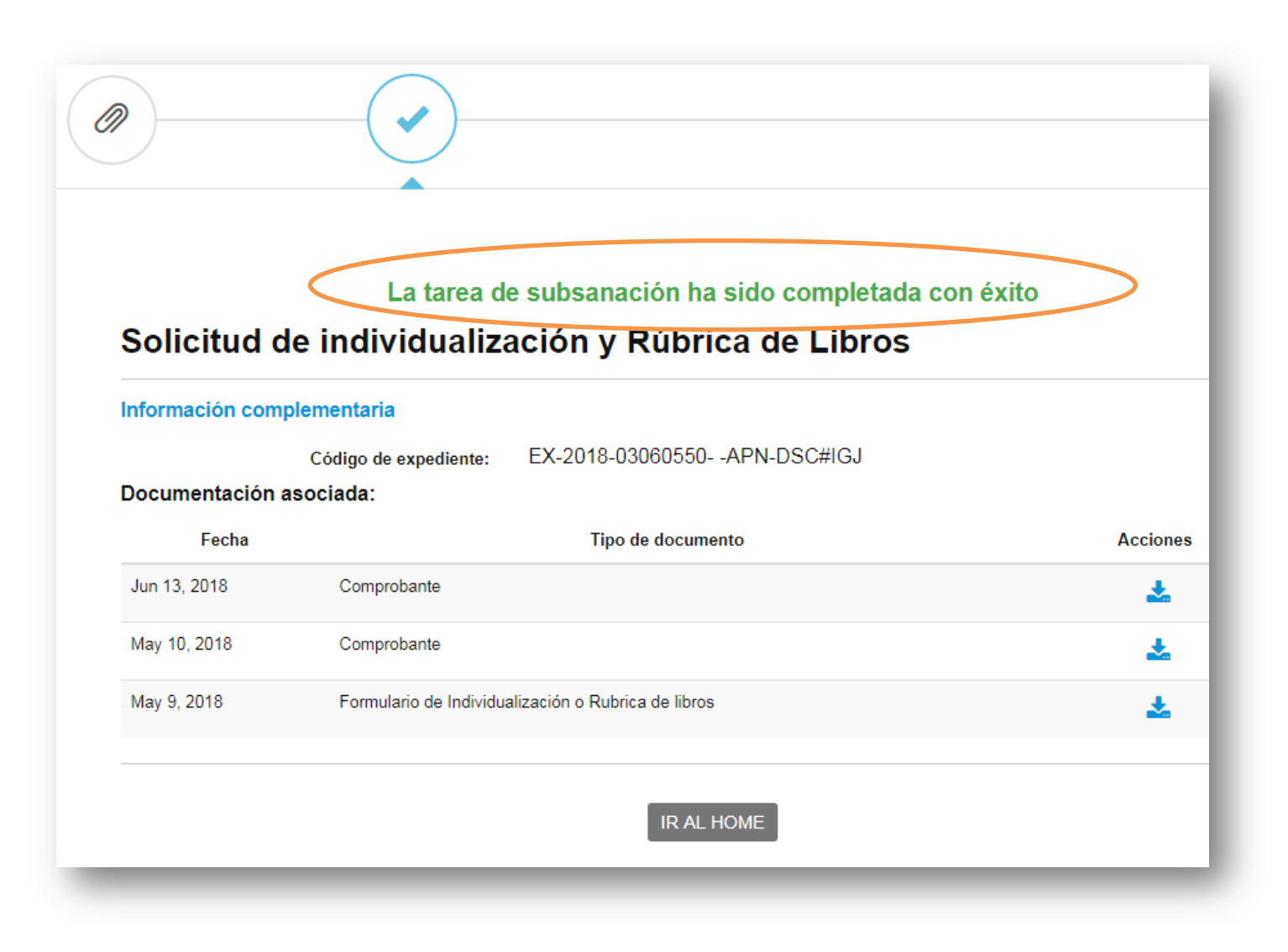

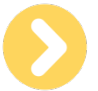

# Notificación de trámite finalizado

Una vez finalizado el trámite, se enviará una notificación a través de la plataforma TAD. Para visualizarla, se deberá ingresar a la solapa "Notificaciones", del Buzón "Notificaciones".

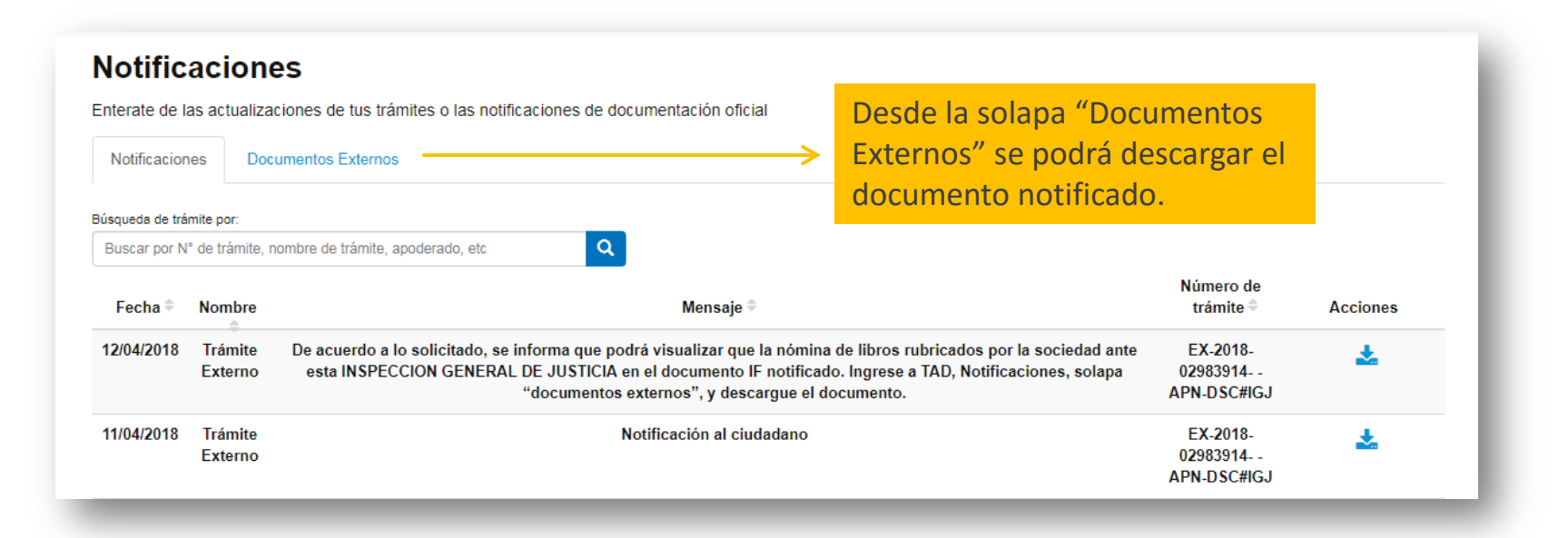

# Importante

Verificar que los datos rubricados correspondan a lo solicitado.

# ¿Cómo proceder con la impresión de la oblea?

El documento descargado en la instancia anterior representa la oblea rubricada.

### El nombre del documento será IF-2018-XXXXXXXAPN-DSC#IGJ (archivo en formato .PDF)

Este documento podrá ser visualizado desde un navegador web o descargando el software Adobe Reader.

## Opciones de configuración para imprimir

En el menú de impresión se deberá indicar las páginas a imprimir, seleccionar solo la "página 1". En caso de poseer una impresora que posea impresión a doble cara o impresión dúplex (permite que la impresora imprima automáticamente en una hoja de papel por las dos caras) se deberá configurarla para realizar esta acción.

La mayoría de las ímpresoras pueden imprimir automáticamente por un único lado del papel (impresión símple).

### Oblea Notificada a imprimir

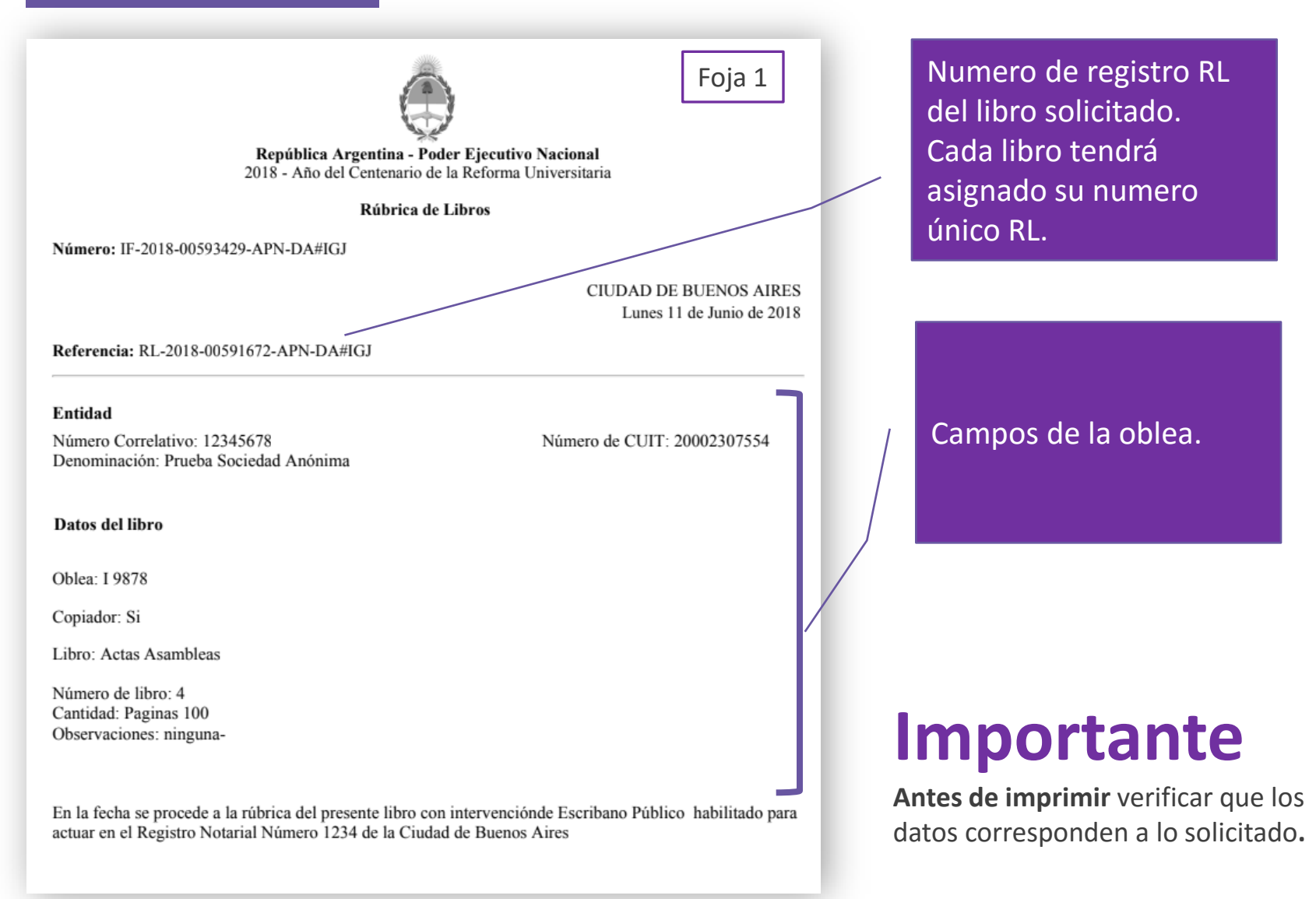

### Oblea Notificada a imprimir

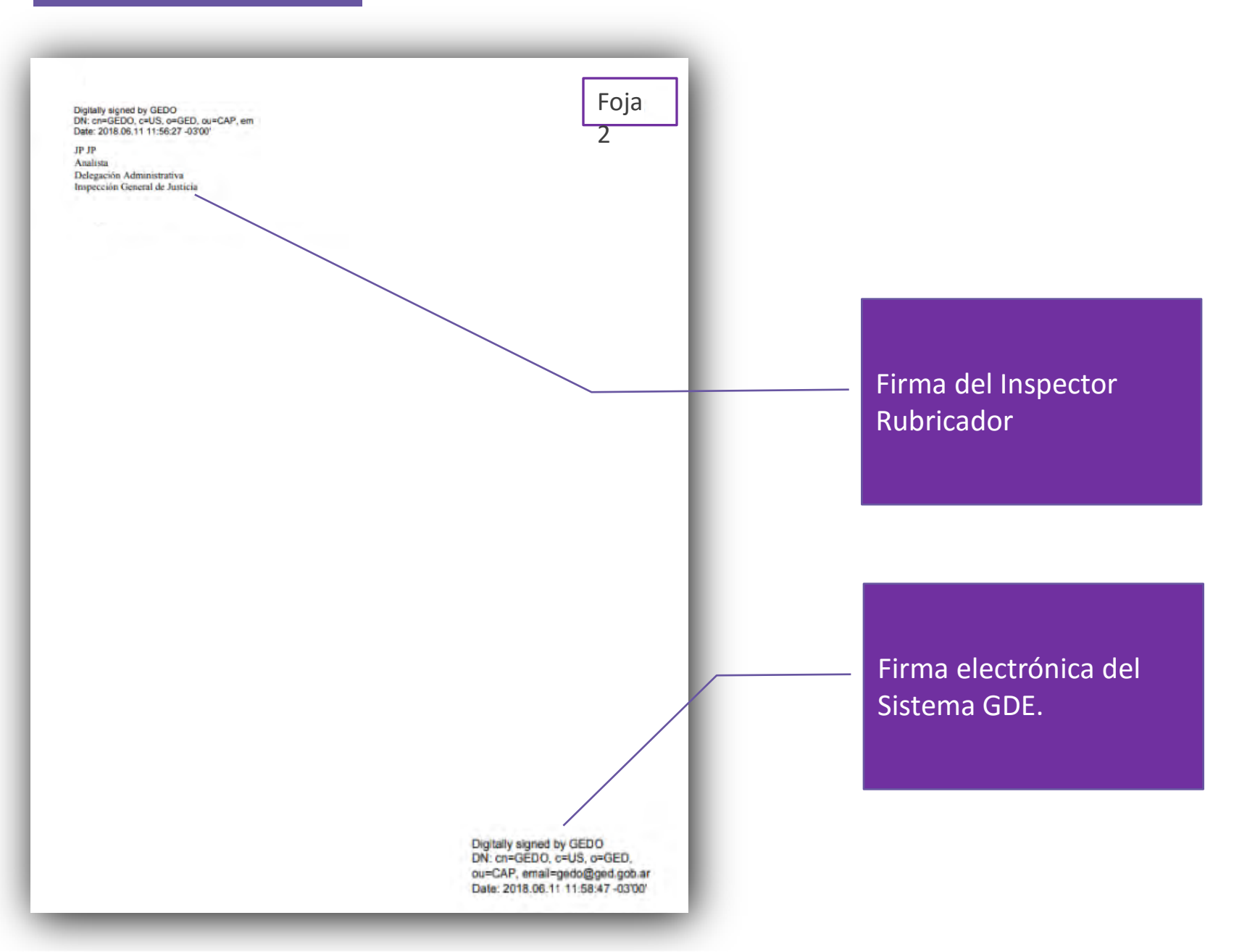

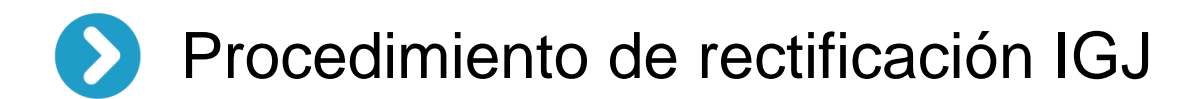

| Rectificación por error<br>en la solicitud por parte del USUARIO                                                  |                                                                                                    | Se deberá solicitar la rectificación de datos a través de la solicitud de "Rectificación o transferencias de libros".                                                                     |  |  |
|----------------------------------------------------------------------------------------------------|----------------------------------------------------------------------------------------------------|----------------------------------------------------------------------------------------------------|--|--|
| Rectificación por error<br>en la solicitud por part                                                               | e de IGJ                                                                                                    | El usuario deberá iniciar un trámite <b>SIN COSTO</b> de pedido de rectificación.                                                                                                    |  |  |
| <ul> <li>¿En qué casos se<br/>realiza este<br/>trámite?</li> <li>O Error material en la<br/>respuesta.</li> </ul> | Iniciar Trámite<br>Busca tu trámite por Nombre, Organismo o T<br>Busqueda de T<br>pedido                                                                                              | Temàtica relacionada<br>trámite por.<br>de rectificacion                                                                                                    |  |  |
| <ul> <li>Error material en la certificación.</li> <li>Certificación incompleta.</li> </ul>                        | Organismo<br>Secretaria Legal y Técnica<br>Ministerio de Hacienda<br>Ministerio de AgroIndustria<br>Ministerio de Salud<br>Ministerio de Producción<br>Inspección General de Justicia | Se encontraron 1 resultados<br>Pedido de Rectificación<br>#Inspección General de Justicia<br>Pedido de Rectificación - Trámitea IGJ<br>Mostrando 1 a 1 de 1-ver: 5 • Antoner 1 Specific S |  |  |

### Procedimiento de rectificación

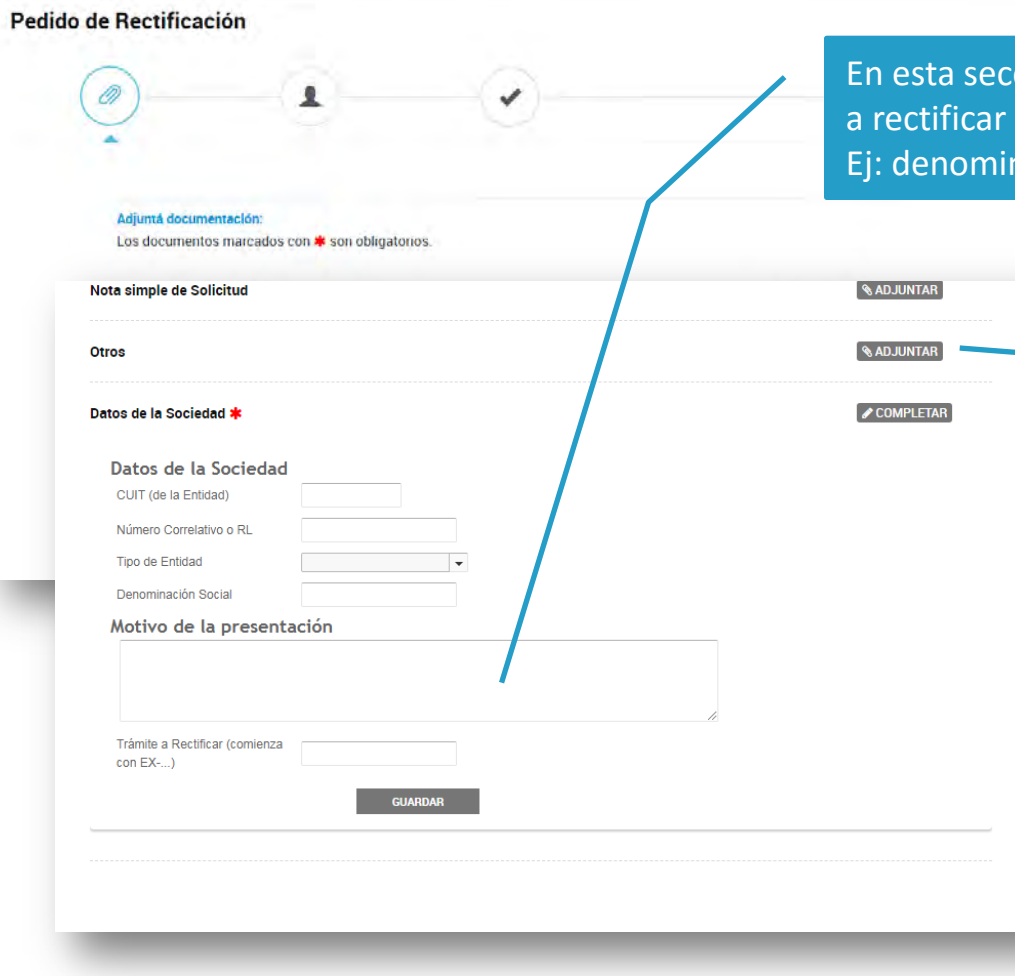

En esta sección se deberán especificar los campos a rectificar de la oblea notificada por IGJ. Ej: denominación social.

> Recuerde informar el número de expediente electrónico del trámite a rectificar.

En caso de haber detectado el error luego de imprimir la oblea, se deberá acreditar que la misma se dejó sin efecto, digitalizarla y adjuntarla en la opción "Otros". Se deberá indicar los campos a rectificar y especificar el nuevo número de oblea donde se realizará la impresión de la rúbrica rectificada.

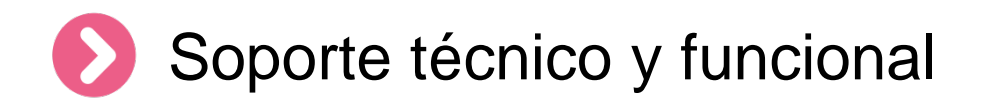

Por errores o consultas sobre la plataforma TAD

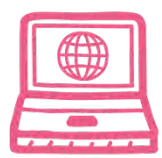

Centro de Ayuda

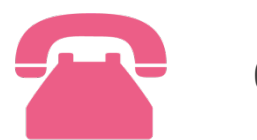

0810-555-3374

Por consultas sobre un **expediente en curso** 

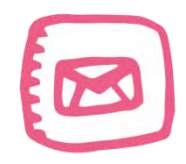

infoigj@jus.gov.ar

# Gracias por la atención

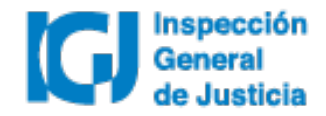

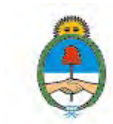

Ministerio de Justicia y Derechos Humanos Presidencia de la Nación